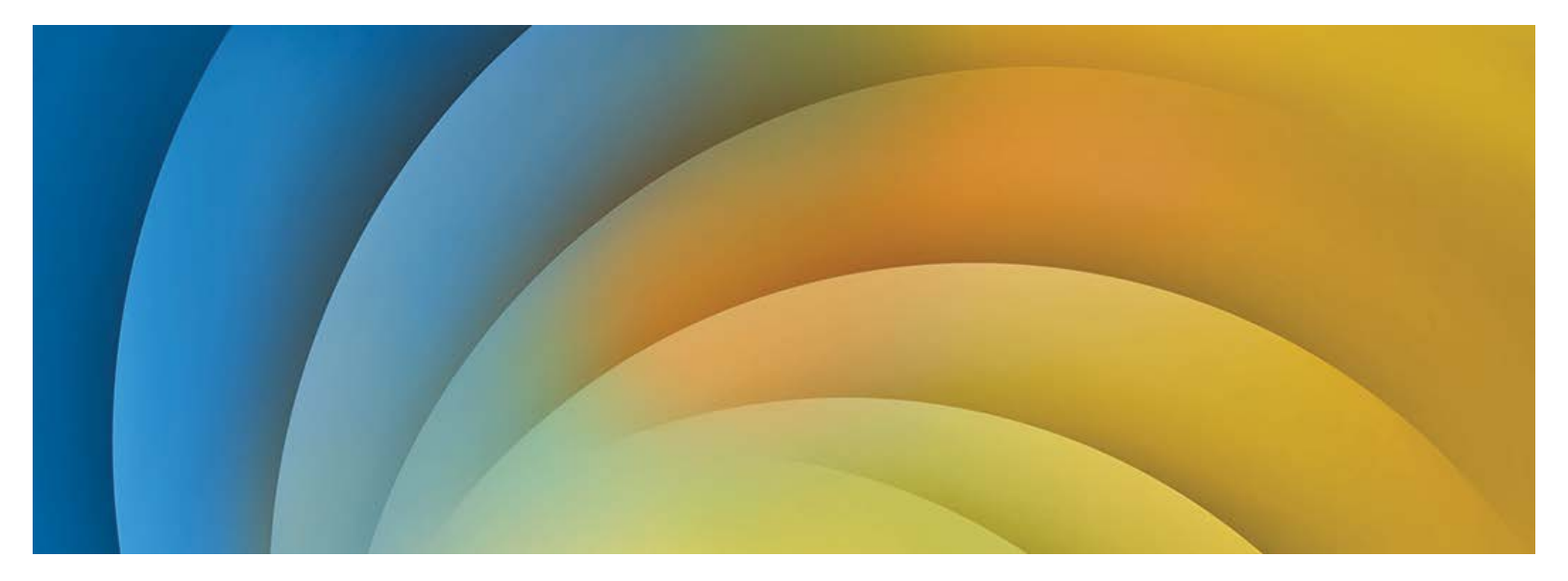

Liaison elnvoicing Portal User Manual

Document Version 09.14

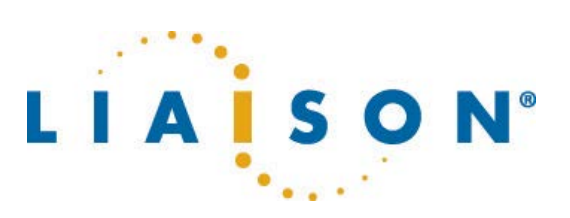

© 2001-2014 Liaison Technologies, Inc. All rights reserved.

Information in this document is subject to change without notice and does not represent a commitment on the part of Liaison. The documentation is provided "as is" without warranty of any kind including without limitation, any warranty of merchantability or fitness for a particular purpose. Further, Liaison does not warrant, guarantee, or make any representations regarding the use, or the results of the use, of the software or written material in terms of correctness, accuracy, reliability, or otherwise.

Liaison is a trade name and registered trademark in the United States and other countries. The names of actual companies and products mentioned herein may be the trademarks of their respective owners.

## **Table of Contents**

| Introduction                            |    |
|-----------------------------------------|----|
| Terms and Abbreviations                 |    |
| Portal Overview                         | 4  |
| UI Overview                             | 5  |
| Portal Functionalities                  | 6  |
| Registering the Invoice Sender          | 7  |
| Setting Up Customer Connectivity        | 11 |
| Selecting Your Customers                |    |
| Waiting for Customer Responses          |    |
| Sending Electronic Invoices             |    |
| Invoice Recipient Selection             |    |
| Invoice Creation Form                   |    |
| eInvoice Drafts                         |    |
| eInvoice Templates                      |    |
| Rejected eInvoices                      |    |
| Downloading eInvoice Copy for Archiving |    |
| Changing Portal Settings                |    |
| Profile                                 |    |
| Alerts                                  |    |
| Themes                                  |    |
| Other                                   |    |
| Sending Feedback to Liaison             |    |
| Contacting Liaison Support              |    |

# Introduction

The *Liaison eInvoicing Portal User Manual* describes features and functions of Liaison eInvoicing Portal.

| Term           | Explanation                                                                     |
|----------------|---------------------------------------------------------------------------------|
| Captcha        | "Completely Automated Public Turing test to tell Computers and<br>Humans Apart" |
| Customer       | Recipient of the invoice                                                        |
| Draft          | Invoice that is not sent and saved as a draft                                   |
| eInvoice       | Electronic Invoice                                                              |
| eInvoicing     | Electronic invoicing, i.e., sending electronic invoices                         |
| Invoice sender | Company sending invoice, i.e., company that is using eInvoicing Portal          |
| Template       | Prefilled invoice creation form                                                 |
| UI             | User Interface                                                                  |

## **Terms and Abbreviations**

### **Portal Overview**

Liaison eInvoicing Portal offers invoice senders a simple way to start sending electronic invoices to organizations that use Liaison as their eInvoicing service provider. The Portal is easy to use and efficient, thus simplifying the process of sending invoices electronically.

The usage of the Portal is sponsored by the organization receiving the invoices, so it is free of charge for the invoice sender.

#### **UI Overview**

You can register or log in to your account on the front page of Liaison eInvoicing Portal.

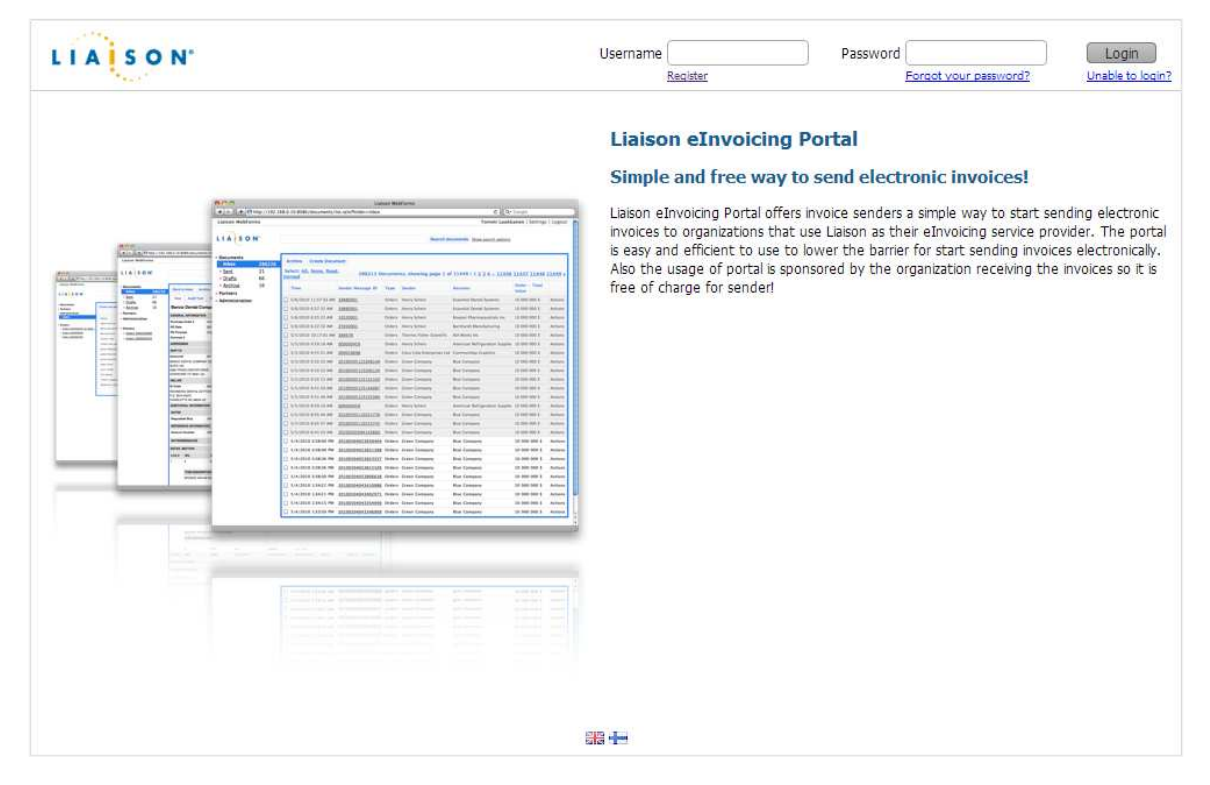

After you log in, the main page displays.

| eInvoices     | s         | elect a customer and click c                   | reate:                                                                                                    |            |
|---------------|-----------|------------------------------------------------|----------------------------------------------------------------------------------------------------|------------|
| Send eInvoice | 24 C<br>2 | Customer                                       | •                                                                                                    |            |
| Rejected      | 0         |                                                | Create Invoice                                                                                                    |            |
|               |           | Technical suppor<br>In the case of unwanted be | 留 <b>中</b><br>© Liaison Technologies 2014<br>t +358 600 93388 (2,92 EUR/min + network charges)<br>haviour or missing feature; send <u>feedback</u> to Liaison Tech | inologies. |

#### **Portal Functionalities**

The flow chart below illustrates the Portal functionalities and their order in the eInvoicing process.

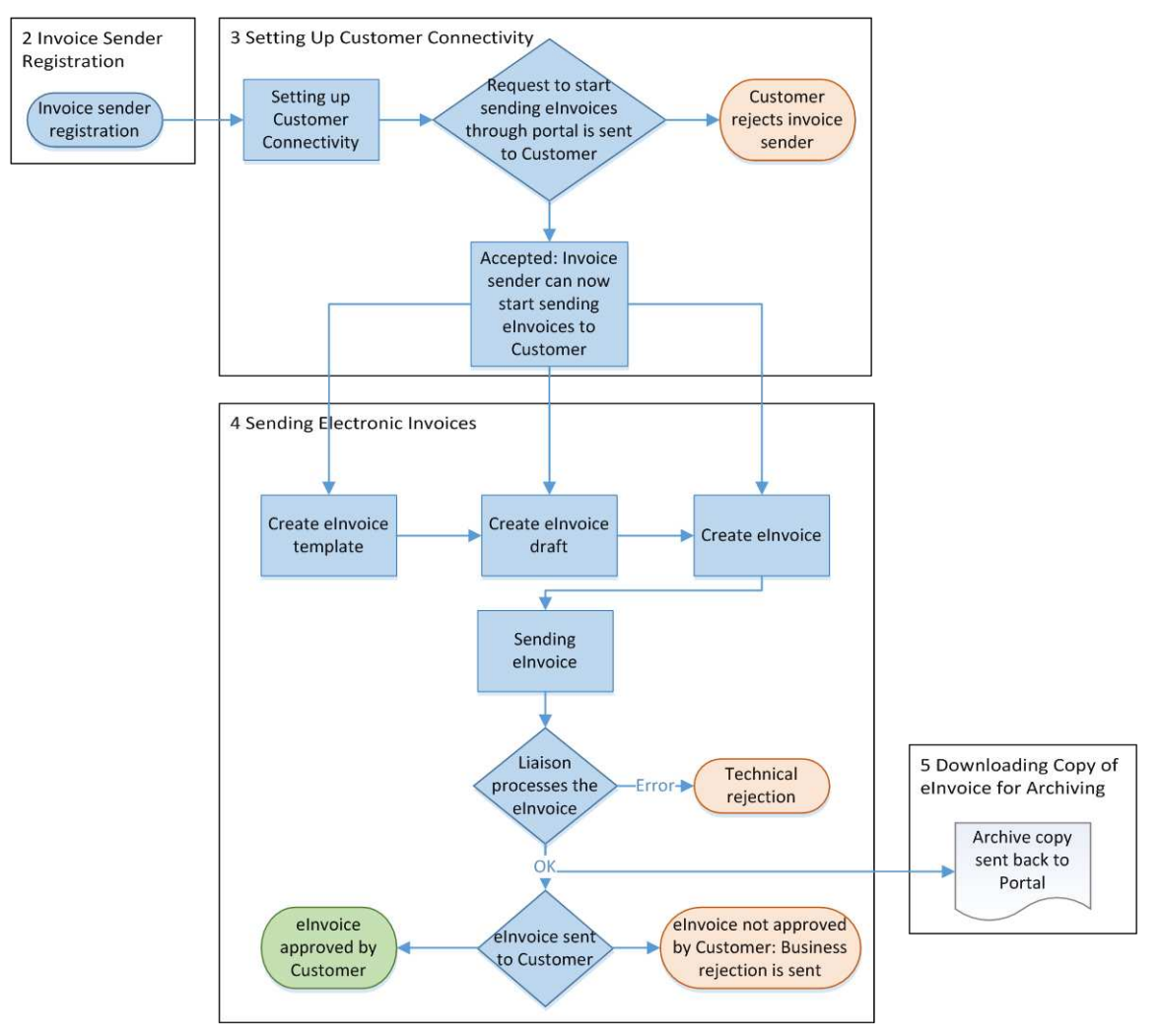

These functionalities and the steps that need to be performed are described in the following sections:

- Invoice Sender Registration
- Setting Up Customer Connectivity
- Sending Electronic Invoices
- Downloading Copy of eInvoice for Archiving

## **Registering the Invoice Sender**

Follow the steps below to register your company as an invoice sender.

1. Click the **Register** link on the Portal front page. The registration form opens.

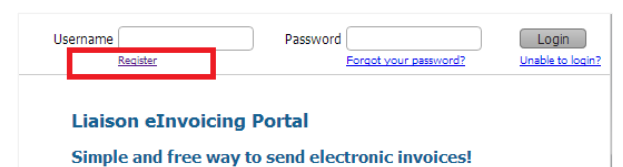

2. Fill out the registration form.

| Sender registration | for Liaison eInvoicing                   | Portal              |                                        |
|---------------------|------------------------------------------|---------------------|----------------------------------------|
|                     | Company                                  | information         |                                        |
| Organization name * | Organization's official name             | Organization ID *   | Code that identifies your organization |
| eInvoicing address  | If your organization has an eInvoicing   | Sales tax number    | If your organization has a sales tax   |
| Street *            | Street address of your organization      | City *              | City of your organization              |
| Postal code *       | Postal rode of your organization         | State/province      | State/nmvince                          |
| Country *           | Your organization's country of residence |                     | 10<br>10                               |
|                     | User ir                                  | formation           |                                        |
| First name *        | First name of portal's main user         | Last name *         | Last name of portal's main user        |
| Telephone number    | Telephone number of portal's main user   |                     |                                        |
| Email address *     | Email address of portal's main user.     | Re-enter email *    | Please re-enter the email to make sure |
| Password *          | Choose a password for the portal         | Re-enter password * | Please re-enter the password           |
|                     | Type the te                              | xt                  | Privacy 8. Terms                       |

Fields that are marked with red star (\*) character are required. Each field is described in a table below.

| Field name        | Description                       | Mandatory |
|-------------------|-----------------------------------|-----------|
| Organization name | Organization's official full name | Yes       |

| Field name                                                                                                    | Description                                                                                                    | Mandatory |  |  |  |
|----------------------------------------------------------------------------------------------------|----------------------------------------------------------------------------------------------------|-----------|--|--|--|
| Organization ID                                                                                                    | Organization ID Official identifier of the organization that is required by local laws to be on invoice. VAT identifier is recommended. |           |  |  |  |
| eInvoicing Address                                                                                                    | eInvoicing Address The organization's address that it uses for sending or receiving electronic invoices                                 |           |  |  |  |
| Sales tax number                                                                                                    | No                                                                                                    |           |  |  |  |
| Street                                                                                                    | Street address of organization                                                                                                    | Yes       |  |  |  |
| City                                                                                                    | City of organization                                                                                                    | Yes       |  |  |  |
| Postal Code                                                                                                    | Postal Code of organization                                                                                                    | Yes       |  |  |  |
| State/province                                                                                                    | State or province of organization                                                                                                    | No        |  |  |  |
| Country                                                                                                    | Home country of organization                                                                                                    | Yes       |  |  |  |
| First name of Portal user                                                                                                    |                                                                                                    | Yes       |  |  |  |
| Last name                                                                                                    | Last name of Portal user                                                                                                    | Yes       |  |  |  |
| Telephone number                                                                                                    | Telephone number of Portal user                                                                                                    | No        |  |  |  |
| Email address Email address of Portal user. This email address is used for all communication from Portal to user so it is important that this address is correct. |                                                                                                    | Yes       |  |  |  |
| Re-enter email                                                                                                    | Confirmation of user's email address                                                                                                    | Yes       |  |  |  |
| Password                                                                                                    | User's password to Portal                                                                                                    | Yes       |  |  |  |
| Re-enter password                                                                                                    | Confirmation of user's password                                                                                                    | Yes       |  |  |  |

- 3. After you have entered all mandatory fields on the registration form, ensure that you are really a human and not a computer bot by entering the Captcha value from the Captcha image in the text box at the bottom of the page.
- 4. Continue the registration process by clicking the **Register** button. If any mandatory values are missing, you are unable to continue the registration process until you have filled all missing mandatory fields, which are highlighted in red.

5. You are prompted to confirm your email address. This is done with an automatic email message that is sent to the email address you provided earlier.

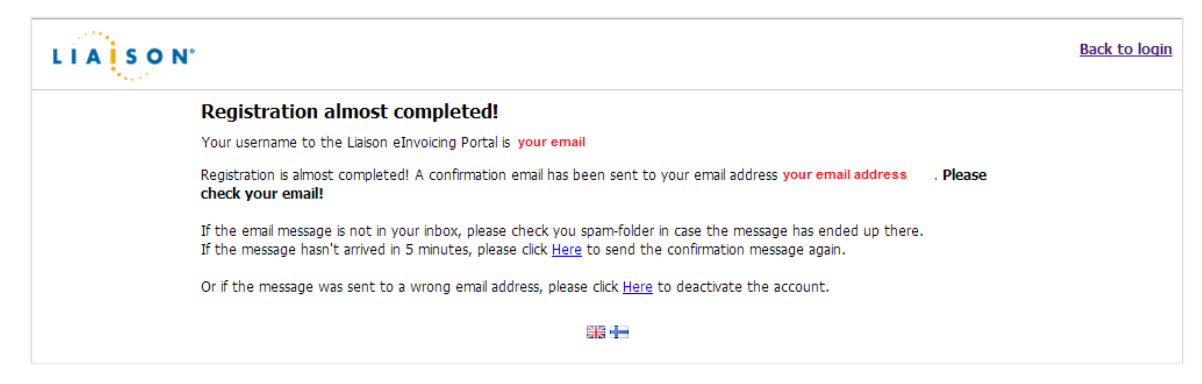

- 6. Check your email for the confirmation message. Sometimes the confirmation email may take up to 30 minutes to arrive, so please be patient. If the email hasn't arrived, check your spam folder as your spam filter may have flagged the confirmation email and forwarded it to the spam folder.
- 7. When the confirmation email has arrived, click the link shown in the email to confirm the email address.
- 8. Log in to the portal. When you log in for the first time, you are requested to review and accept the terms of service. The terms of service consist of two documents: *Authorization for Outsourced E-invoice Issuance* and *End User Licence Agreement*. These documents can be read and printed by clicking the links with the documents' names.

| Liaison Supplier Portal for el | nvoicing                                                                                                    |                                                                             | Demo 1 Demo 2   Logout                                   |
|--------------------------------|----------------------------------------------------------------------------------------------------|-----------------------------------------------------------------------------|----------------------------------------------------------|
| Settings First Time Login      | Welcome to eInvoicing Portal!<br>What Is Liaison eInvoicing Portal?<br>Liaison eInvoicing Portal is an web the<br>eInvoices through Liaison eInvoicing<br>Please refine your details | prowser based application that enables companies in g Service.              | to send invoices to organizations that receive           |
|                                | Name                                                                                                    | Demo 1 Demo 2                                                               | ]                                                        |
|                                | Terms of Service<br>accepted in order to use this service                                                                                                    | <u>Authorization for Outsourced E-invoice Issuance</u> a                    | and <u>End User License Agreement</u> has to be read and |
|                                | Accepting the terms                                                                                                    |                                                                             |                                                          |
|                                | I have read, understood and acce<br>User Rights                                                                                                    | pted both End User License Agreement and Autho                              | prization for Outsourced E-invoice Issuance.             |
|                                | Demo Company ABC / User                                                                                                    |                                                                             |                                                          |
|                                | Save                                                                                                    |                                                                             |                                                          |
|                                | Technical support                                                                                                    | © Liaison Technologies 2014<br>+358 600 93388 (2,92 EUR/min + network charg | 25)                                                      |

9. Accept the terms of service and click the **Save** button. Registration is completed and you are forwarded to the Portal; a pop-up window displays to help you get started with using the Portal.

Welcome to the Liaison elnvoicing Portal.

#### How to start using the Liaison elnvoicing Portal

#### 1. Add customer

First you have to add the customers that you want to send elnvoices to. This is done by searching and selecting the customers from the customer directory-list and then clicking the 'Add selected organizations as trading parters'- button.

#### 2. Wait for the customer's approval

After you have selected the wanted customers, the customer still has to approve you as elnvoice sender before you can start sending elnvoices. Since this is done by the customer and it's not automatic, it may take some time. You can see the status of your approval from Current customers-list. When the Status of the Company changes from 'Waiting' to 'Accepted', you're ready to go.

#### 3. Sending elnvoices

After the status has changed to 'Accepted' you can send elnvoices from elnvoices->Send elnvoice. Just select the company you want the elnvoice to be sent and a template. Using a template is optional. When no template is selected, the elnvoice contains no initial information.

Close

×

# **Setting Up Customer Connectivity**

After registering for the Portal, first thing you need to do is to set up connections with companies that your organization wants to send electronic invoices to. The process for setting up customer connectivity is described in the following sections.

### **Selecting Your Customers**

To set up customer connections, select the desired recipients from the **Customer directory** list and click the **Add selected organizations as trading partners** button. The **Customer directory** list is shown as a screenshot below.

| Liaison eInvoicing eInv       | voices Cu | stomer connectivity                                           |                                                                                                    | Demo 1 Demo 2   Settings   Logo |
|-------------------------------|-----------|---------------------------------------------------------------|----------------------------------------------------------------------------------------------------|---------------------------------|
| LIASON                        | Search    | a customers:                                                  |                                                                                                    |                                 |
| Partners<br>Current customers | Availabl  | le Trading Partners:                                          |                                                                                                    | Results per page: 10 •          |
| Customer directory            | Select    | Company name                                                  | VAT                                                                                                    | Country                         |
|                               |           | TestBuyer TR.                                                 | 91287256234                                                                                                    | Finland                         |
|                               | Add se    | elected organizations as trading p                            | artners                                                                                                    |                                 |
|                               |           |                                                               |                                                                                                    |                                 |
|                               | In        | ©<br>Technical support +358<br>the case of unwanted behaviour | 調査<br>Laison Technologies 2014<br>600 93388 (2,92 EUR/min + network cl<br>or missing feature; send <u>feedback</u> to Lia | harges)<br>ison Technologies.   |

### Waiting for Customer Responses

After you have added the customers or trading partners you want to send electronic invoices to, a request to approve a new invoice sender (your organization) is sent to these customers.

Before a customer has approved your organization as a new invoice sender, the customer is shown in the **Current customers** list with a **Waiting** status as shown in the screenshot below.

| iaison eInvoicing eIn        | voices Customer connect | tivity                                                |                                           | Demo 1 Demo 2   Settings   Logo |
|------------------------------|-------------------------|-------------------------------------------------------|-------------------------------------------|---------------------------------|
| IA SON                       | Search customers:       |                                                       |                                           |                                 |
| artners<br>Current customers | Current customers:      |                                                       |                                           | Results per page: 10            |
| Customer directory           | Company name            | VAT                                                   | Country                                   | Status                          |
|                              | TestBuyer TR            | 91287256234                                           | Finland                                   | Waiting                         |
|                              |                         |                                                       |                                           |                                 |
|                              | Techni                  | ② Liaison Technolo<br>cal support +358 600 93388 (2,9 | gies 2014<br>2 EUR/min + network charges) |                                 |

After the customer has approved your orgnization as a new invoice sender, its status in the **Current customers** list changes to **Accepted** and a notification of this status change is sent to your email. If the customer does not accept your request, the rejection is also shown in the list and a rejection notification is sent to your email.

After the customer has approved your organization as a new invoice sender, you can start to create electronic invoices in the Portal.

## **Sending Electronic Invoices**

Sending electronic invoices is the primary functionality of the Portal. Before you can send invoices, you need to successfully register your organization in the Portal as described in the *Invoice Sender Registration* section and successfully set up customer connectivity as described in the *Setting Up Customer Connectivity* section.

#### **Invoice Recipient Selection**

Follow the steps below to select an invoice recipient.

1. On the **Send eInvoice** view, select the recipient from the **Customer** dropdown list. All customers that have completed the customer connectivity setup process are listed.

| Invoices                                                  |              | Select a customer and click              | ( create:                                                                                                    |           |
|-----------------------------------------------------------|--------------|------------------------------------------|----------------------------------------------------------------------------------------------------|-----------|
| Send eInvoice<br>Sent<br>Drafts<br>Templates<br>Princetod | 24<br>2<br>2 | Customer<br>Template                     |                                                                                                    |           |
| Nelected                                                  | U            |                                          | Create Invoice                                                                                                    |           |
|                                                           |              | Technical sup<br>In the case of unwanted | Claison Technologies 2014     Or Laison Technologies 2014     port +358 600 93388 (2,92 EUR/min + network charges)     behaviour or missing freature; send feedback to Laison Tech | nologies, |

- 2. Select a template (a prefilled invoice creation form) for the invoice from the **Template** dropdown list. Selection of a template is **not** mandatory. Templates are described in the *eInvoice Templates* section.
- 3. Once the customer and optional template have been selected, click the **Create Invoice** button and fill out the Invoice Creation Form.

#### **Invoice Creation Form**

You create the invoice using Invoice Creation Form, as shown in the screenshot below. The Invoice Creation Form is customized for each receiver to ensure that the invoice content meets the receiver's requirements. As such, fields and content of the invoice form are not described here.

|            | Cancel Validate           | Save to Drafts            | Save to Templates    | Send Recalculate                                                                                                |                                                                                                    |  |  |
|------------|---------------------------|---------------------------|----------------------|----------------------------------------------------------------------------------------------------|----------------------------------------------------------------------------------------------------|--|--|
| oice<br>24 | Invoir from Text Supplier | B to Test Busine A        |                      |                                                                                                    | Constant at 17.9.2                                                                                              |  |  |
| 2          |                           |                           |                      |                                                                                                    |                                                                                                    |  |  |
| 2          | Edit                      |                           |                      |                                                                                                    |                                                                                                    |  |  |
|            | Default Invoice           |                           |                      |                                                                                                    |                                                                                                    |  |  |
|            | GENERAL INFORMATION       |                           |                      |                                                                                                    |                                                                                                    |  |  |
|            | 7                         |                           |                      |                                                                                                    |                                                                                                    |  |  |
|            | Invoice number            |                           |                      | Release number                                                                                                  |                                                                                                    |  |  |
|            | Invoice Date              |                           | 2                    | Number of Line Items                                                                                            | t                                                                                                    |  |  |
|            | Purchase Order number     |                           |                      | Total VAT amount                                                                                                | 0.0                                                                                                    |  |  |
|            | PO Date                   |                           | 12                   | Total Amount Excluding 1                                                                                        | Taxes 0.0                                                                                                    |  |  |
|            | Reference number          | 10                        | 100                  | Total Invoice Amount                                                                                            |                                                                                                    |  |  |
|            |                           |                           |                      |                                                                                                    | 0.0                                                                                                    |  |  |
|            | PARTY ADDRESS INFORMA     | TION                      |                      |                                                                                                    |                                                                                                    |  |  |
|            |                           |                           |                      |                                                                                                    |                                                                                                    |  |  |
|            | BILLER                    |                           |                      | CUSTOMER                                                                                                    |                                                                                                    |  |  |
|            | Halling                   | Test Suppler B            |                      | warne                                                                                                    | Test Buyer A                                                                                                    |  |  |
|            | Address 1                 | Katu                      |                      | Address 1                                                                                                    | Patamáenkatu 7                                                                                                  |  |  |
|            | Address 2                 |                           |                      | Address 2                                                                                                    | -                                                                                                    |  |  |
|            | City                      | Kaupunki                  |                      | City                                                                                                    | Tampere                                                                                                    |  |  |
|            | State/Region              |                           |                      | State/Region                                                                                                    |                                                                                                    |  |  |
|            | Postal Code               | 100.12                    |                      | Postal Code                                                                                                    |                                                                                                    |  |  |
|            | Country                   | 12345                     | 12                   | Country                                                                                                    | 33900                                                                                                    |  |  |
|            | Country                   | PI                        |                      | country                                                                                                    | P)                                                                                                    |  |  |
|            | PARTY INFORMATION         |                           |                      |                                                                                                    |                                                                                                    |  |  |
|            | 7                         |                           |                      |                                                                                                    |                                                                                                    |  |  |
|            | Biller Details            |                           |                      | Customer Details                                                                                                |                                                                                                    |  |  |
|            | Biller VAT number         | FITESTBBBB                |                      | Customer VAT number                                                                                             | FITESTTEST                                                                                                    |  |  |
|            | Biller IBAN               |                           |                      | Customer ethyoicing<br>address                                                                                  | 0037TESTTEST                                                                                                    |  |  |
|            | ADDITIONAL INFORMATION    |                           |                      |                                                                                                    | Jane 1997 - Alexandre Alexandre Alexandre Alexandre Alexandre Alexandre Alexandre Alexandre Alexandre Alexandre |  |  |
|            | TERMS                     |                           |                      | Currency                                                                                                    |                                                                                                    |  |  |
|            | Terms Type                |                           | •                    | Currency type                                                                                                   |                                                                                                    |  |  |
|            | Terms Net Days            |                           |                      | Currency unit                                                                                                   |                                                                                                    |  |  |
|            | Terms Description         |                           |                      |                                                                                                    |                                                                                                    |  |  |
|            | WINDO                     |                           |                      |                                                                                                    |                                                                                                    |  |  |
|            | DATES                     |                           | -                    |                                                                                                    |                                                                                                    |  |  |
|            | trate or supply           |                           |                      | 100                                                                                                    |                                                                                                    |  |  |
|            | Payment Date              |                           | 2014-08-27           |                                                                                                    |                                                                                                    |  |  |
|            | NOTES/MESSAGES            |                           |                      |                                                                                                    |                                                                                                    |  |  |
|            | +                         |                           |                      |                                                                                                    |                                                                                                    |  |  |
|            |                           |                           |                      |                                                                                                    |                                                                                                    |  |  |
|            | Attachment                |                           |                      |                                                                                                    |                                                                                                    |  |  |
|            | Filename                  |                           |                      |                                                                                                    | Add Attachment                                                                                                  |  |  |
|            | DETAIL SECTION            |                           |                      |                                                                                                    |                                                                                                    |  |  |
|            | 7                         |                           |                      |                                                                                                    |                                                                                                    |  |  |
|            |                           |                           |                      |                                                                                                    |                                                                                                    |  |  |
|            |                           |                           |                      |                                                                                                    |                                                                                                    |  |  |
|            | Line number Qty           | NON                       | Unit Price(Excl. VA  | T) VAT % Line Tot                                                                                               | al(Excl. VAT) LineTotal Actions                                                                                 |  |  |
|            | 1 0                       |                           | • •                  | 0                                                                                                    | e 0 e                                                                                                    |  |  |
|            | -                         |                           |                      |                                                                                                    |                                                                                                    |  |  |
|            | ITEM DESCRIPTION          | i.                        |                      |                                                                                                    |                                                                                                    |  |  |
|            | +                         |                           |                      |                                                                                                    |                                                                                                    |  |  |
|            |                           |                           |                      |                                                                                                    |                                                                                                    |  |  |
|            |                           | 2                         |                      |                                                                                                    |                                                                                                    |  |  |
|            | NOTES/MESSAGES            | i,                        |                      |                                                                                                    |                                                                                                    |  |  |
|            | +                         |                           |                      |                                                                                                    |                                                                                                    |  |  |
|            |                           |                           |                      |                                                                                                    |                                                                                                    |  |  |
|            |                           | I mental second           | 1                    |                                                                                                    |                                                                                                    |  |  |
|            | discount and an and       | all second and the second | Plante Ba Plante and | The second second second second second second second second second second second second second second second se |                                                                                                    |  |  |

The Invoice Creation Form contains three different kinds of fields:

- Mandatory fields that are marked with orange text boxes
- Optional fields that are marked with white text boxes

• Prefilled fields that are marked with gray text boxes. Prefilled fields contain information provided by user during registering or with receiver's predefined information

You need to complete all mandatory fields. Once you have entered all information, you can validate the information you entered by clicking the **Validate** button either on the top or bottom of the form. You can also calculate amounts for invoice total sum, VAT amounts and line sums by clicking the **Recalculate** button either on top or bottom of the form.

Once you have entered and validated the information, send the invoice by clicking the **Send** button either on the top or bottom of the form.

Once the invoice is sent, a visualization of invoice data is shown. This visualization, however, is not the actual invoice copy that user should archive. A copy of invoice for the archival purposes is sent to portal after the invoice has been processed on Liaison Integration Platform.

#### elnvoice Drafts

If you are creating an invoice and don't want to send it yet, you can save the invoice as a draft by clicking the **Save to Drafts** button on the top or bottom of the Invoice Creation Form. Drafts are then saved to the **Drafts** list as seen in the screenshot below.

| iaison eInvoicing   | eInvoices | Customer connec    | ctivity                |                         |                                                     | Test         | User   <u>Settings</u>   <u>Logo</u> u |
|---------------------|-----------|--------------------|------------------------|-------------------------|-----------------------------------------------------|--------------|----------------------------------------|
| IA SON              |           |                    |                        |                         | Search                                              |              |                                        |
| Send eInvoice       | [         |                    |                        |                         |                                                     |              | 1 - 2 of                               |
| Sent Sent           | 24        | Act Processed Date | Invoice Number         | Туре                    | Sender                                              | Receiver     | Info                                   |
| Drafts<br>Templates | 2         | 14.4.2014 15:14:16 | 5 <u>Testilasku123</u> | INVOIC                  | Test Supplier B                                     | Test Buyer A | Copy                                   |
| Rejected            | 0         | 27.5.2013 16:20:00 | ) moij                 | INVOIC                  | Test Supplier B                                     | Test Buyer A | Invalio                                |
|                     |           |                    |                        |                         |                                                     |              |                                        |
|                     |           |                    |                        |                         |                                                     |              |                                        |
|                     |           |                    | Technical support      | © Liaison<br>+358 600 9 | Technologies 2014<br>3388 (2,92 EUR/min + network d | iarges)      |                                        |

#### elnvoice Templates

If you often send invoices with similar content to the same customer, you can use templates to decrease the work required to send an invoice. Templates are prefilled invoice creation forms, so you can commonly used information in the invoice creation form and then save it as a template. Then this template can be used as a basis for a new invoice.

Save a template by clicking the **Save to Templates** button. Saved templates can be seen in the **Templates** list as seen in the screenshot below.

| ices<br><u>nd eInvoice</u><br>nt | 24 | Document templates are use<br>To create new Template, just | d to pre fill documents.<br>t create new eInvoice and | save it as Template. |            |                 |
|----------------------------------|----|------------------------------------------------------------|-------------------------------------------------------|----------------------|------------|-----------------|
| <u>fts</u>                       | 2  | Delete Template                                            |                                                       |                      |            |                 |
| nplates<br>ected                 | 2  | Name                                                       | Partner                                               | Last Modified At     | Created By | Delete Template |
|                                  |    | Template - 27.5.2013 16:21:2                               | 3 Test Buyer A                                        | 27.5.2013 16:21:23   | Test User  | ŧ               |
|                                  |    | Template - 20.8.2013 11:34:0                               | 6 Test Buyer A                                        | 20.8.2013 11:34:06   | Test User  | <b>a</b>        |
|                                  |    |                                                            |                                                       |                      |            |                 |

#### **Rejected elnvoices**

If an electronic invoice is rejected for any reason, the rejection is shown in the **Rejected** list and in the **Sent** list. These views are shown in the screenshots below.

| iaison eInvoicing                                    | eInvoice | s Buy   | yer connectivity                  |                   |        |                       |                       |                | <u>Set</u>        | tings   <u>Administration</u>   <u>Logou</u>   |
|------------------------------------------------------|----------|---------|-----------------------------------|-------------------|--------|-----------------------|-----------------------|----------------|-------------------|------------------------------------------------|
| IASON                                                |          | _       |                                   |                   |        | Searc                 | :h                    |                |                   |                                                |
| voices<br>Send eInvoice                              |          | Show    | PDF                               |                   |        |                       |                       |                |                   |                                                |
| Sent                                                 | 155      | Select: | All, None                         |                   |        |                       |                       | < Latest < New | <u>er</u> 126 - 1 | 50 of 155 <u>Older &gt;</u> <u>Oldest &gt;</u> |
| <u>Drafts</u><br><u>Templates</u><br><u>Rejected</u> | 88<br>59 | Act     | Processed Date                    | Invoice<br>Number | Туре   | Sender                | Receiver              | Download PDF   | Show PDF          | Info                                           |
|                                                      | 14       |         | 28.5. <mark>2013 12:48:5</mark> 4 | <u>gwer1</u>      | INVOIC | eInvoicingTestCompany | eInvoicingTestPartner |                |                   |                                                |
|                                                      |          | 150     | 28.5.2013 11:50:40                | <u>gwer 1</u>     | INVOIC | eInvoicingTestCompany | eInvoicingTestPartner |                |                   |                                                |
|                                                      |          | 6       | 28.5.2013 11:49:46                | <u>gwer1</u>      | INVOIC | eInvoicingTestCompany | eInvoicingTestPartner |                | 44                | Rejected for Business reason                   |
|                                                      |          | 9.//    | 22.5.2013 9:25:49                 | <u>gwer1</u>      | INVOIC | eInvoicingTestCompany | eInvoicingTestPartner | 1111           |                   | Rejected for Business reason                   |
|                                                      |          |         | 22.5.2013 9:22:23                 | <u>gwer 1</u>     | INVOIC | eInvoicingTestCompany | eInvoicingTestPartner |                |                   |                                                |
|                                                      |          | 13      | 22.5.2013 9:11:43                 | gwer1             | INVOIC | eInvoicingTestCompany | eInvoicingTestPartner |                |                   |                                                |
|                                                      |          |         | 22.5.2013 9:03:51                 | <u>gwer1</u>      | INVOIC | eInvoicingTestCompany | eInvoicingTestPartner | 444            |                   | Rejected for Technical reason                  |
|                                                      |          | 9.2     | 22.5.2013 9:01:30                 | gwer1             | INVOIC | eInvoicingTestCompany | eInvoicingTestPartner |                | 44                | Rejected for Technical reason                  |
|                                                      |          |         | 22.5.2013 8:56:15                 | <u>gwer1</u>      | INVOIC | eInvoicingTestCompany | eInvoicingTestPartner | 1111           | 912               | Rejected for Technical reason                  |
|                                                      |          | 121     | 8.5.2013 13:17:57                 | 123123            | INVOIC | CatSup                | eInvoicingTestPartner |                |                   |                                                |
|                                                      |          | 9       | 20.3.2013 15:02:41                | asd               | ORDERS | Testing               | eInvoicingTestPartner | 444            | 44                | Rejected for Technical reason                  |
|                                                      |          |         | 18.3.2013 16:49:21                | wert              | INVOIC | Testing               | eInvoicingTestPartner |                |                   | Copy<br>Rejected for Technical reason          |

| voices                     | ſ   |     |                    |                   |        |                       |                       | 1 - 14 of                   |
|----------------------------|-----|-----|--------------------|-------------------|--------|-----------------------|-----------------------|-----------------------------|
| Send eInvoice<br>Sent      | 155 | Act | Processed Date     | Invoice<br>Number | Туре   | Sender                | Receiver              | Info                        |
| <u>Drarts</u><br>Templates | 59  |     | 28.5.2013 14:22:11 | gwer1             | INVOIC | eInvoicingTestCompany | eInvoicingTestPartner | Rejected for Technical reas |
| Rejected                   | 14  |     | 28.5.2013 13:25:51 | <u>gwer1</u>      | INVOIC | eInvoicingTestCompany | eInvoicingTestPartner | Rejected for Technical reas |
|                            |     |     | 18.3.2013 16:49:21 | wert              | INVOIC | Testing               | eInvoicingTestPartner | Rejected for Technical rea  |
|                            |     |     | 18,3,2013 15:30:44 | wert              | INVOIC | Testing               | eInvoicingTestPartner | Rejected for Technical rea  |
|                            |     |     | 14.3.2013 15:50:06 | <u>1243</u>       | INVOIC | Organisaato           | eInvoicingTestPartner | Rejected for Technical rea  |
|                            |     |     | 6.3,2013 10:13:32  | <u>gwer</u>       | INVOIC | eInvoicingTestCompany | eInvoicingTestPartner | Rejected for Technical rea  |

Rejections usually occur due to technical reasons and business reasons:.

- A *Technical Rejection* may occur if the message cannot be processed on Liaison Integration Platform. There can be various reasons for this but usually reasons causing technical rejections are fixed by Liaison. If a technical rejection occurs, you should just resend the invoice again at least 24 hours later.
- A *Business Rejection* may occur if the receiver of invoice (i.e., customer) did not approve the invoice sent by you. In this case you should contact the customer and ask why the customer didn't approve the invoice.

## **Downloading elnvoice Copy for Archiving**

After invoice has been sent and processed at Liaison Integration Platform, an archive copy of invoice is sent back to portal for you to download. Portal cannot be used as a long term archive for sent invoices; therefore you need to download the invoice archive copy into its own archive.

Archive copies can be downloaded from the Sent list as seen in the screenshot below.

| Liaison eInvoicing                | eInvoice | es  | Cus  | stomer connectiv   | ity                  |        |                 |              | Test User    | Settings | <u>Loqout</u> |
|-----------------------------------|----------|-----|------|--------------------|----------------------|--------|-----------------|--------------|--------------|----------|---------------|
| LIASON                            |          |     |      |                    |                      |        | Search          |              |              |          |               |
| eInvoices<br>Send eInvoice        |          | s   | Show | PDF                |                      |        |                 |              |              |          |               |
| ▶ Sent                            | 25       | Sel | ect: | All, <u>None</u>   |                      |        |                 |              |              | 1 - 2    | 5 of 25       |
| <u>Drafts</u>                     | 2        |     | Act  | Processed Date     | Invoice Number       | Turne  | Fondor          | Deceiver     | Download PDE |          | Info          |
| Templates                         | 2        |     | ACC  | -                  | Invoice number       | Type   | Senuer          | Receiver     | Download PDF | SHOWFDF  | 1110          |
| Rejected                          | 0        |     |      | 27.8.2014 12:35:24 | 654646546            | INVOIC | Test Supplier B | Test Buyer A | Download PDF | Show PDF |               |
| Recent Items<br>INVOIC #654646546 |          |     |      | 12.6.2014 8:07:43  | <u>1233213</u>       | INVOIC | Test Supplier B | Test Buyer A |              |          |               |
|                                   |          |     |      | 27.5.2013 15:58:16 | <u>1239999999999</u> | INVOIC | Test Supplier B | Test Buyer A |              |          |               |

# **Changing Portal Settings**

From the Liaison eInvoicing tab you can change settings of the Portal.

### Profile

In the **Profile** section you can change your name and password. Note that changing the name does not affect your username when logging in. Screenshot of profile section is shown below.

| ttings                      | Profile                                                          |           |  |
|-----------------------------|------------------------------------------------------------------|-----------|--|
| Profile<br>Alerts<br>Themes | Name:<br>Old Password:<br>New Password:<br>Confirm New Password: | Test User |  |
|                             | Update                                                           | 38 十      |  |

### Alerts

In the **Alerts** section you can set up alerts to be sent to a designated email address when an event occurs. Screenshot of alerts section is shown below.

|        | Create new /                | Alert       |                        |           |                  |  |  |  |  |
|--------|-----------------------------|-------------|------------------------|-----------|------------------|--|--|--|--|
| 4      | Name:                       |             |                        |           |                  |  |  |  |  |
| Themes | Description:                |             |                        |           |                  |  |  |  |  |
|        | Condition:                  |             | Visualization Received |           |                  |  |  |  |  |
|        | Frequency:                  | ſ           | Daily                  |           |                  |  |  |  |  |
|        | Create                      |             |                        |           |                  |  |  |  |  |
|        | Curren <mark>t Al</mark> er | ts:         |                        |           |                  |  |  |  |  |
|        | Name                        | Description | Condition              | Frequency | Trading Partners |  |  |  |  |
|        | No alerts set               |             |                        |           |                  |  |  |  |  |

Configurable events are:

- Visualization received
- Rejection received

You can also set up frequency of alert messages. This means that alerts are sent only once within the selected time period. Options for frequency are:

- Daily
- Twice daily
- Three times a day
- Hourly
- Every 15 minutes

#### Themes

In the **Themes** section you can change the color theme of the portal. Screenshot of themes section is shown below.

| Liaison eInvoicing | Invoices Customer connectivity                                                                      | est User   <u>Settings</u>   <u>Logout</u> |
|--------------------|----------------------------------------------------------------------------------------------------|--------------------------------------------|
| LIASON             |                                                                                                    |                                            |
| Settings           | Select theme                                                                                        |                                            |
| Profile            | Current theme : Flick                                                                               |                                            |
| <u>Alerts</u>      | Flick                                                                                               |                                            |
| Themes             | Bitzer                                                                                              |                                            |
|                    | <u>Ul lightness</u>                                                                                 |                                            |
|                    | Cupertino                                                                                           |                                            |
|                    | Smoothness<br>WebForms grey                                                                         |                                            |
|                    | Froq                                                                                                |                                            |
|                    | <u>Pink</u>                                                                                         |                                            |
|                    |                                                                                                    |                                            |
|                    |                                                                                                    |                                            |
|                    | © Laison Technologies 2014<br>Technical support +358 600 93388 (2.92 FUR/min + network charges)     |                                            |
|                    | In the case of unwanted behaviour or missing feature; send <u>feedback</u> to Liaison Technologies. |                                            |

# Other

## Sending Feedback to Liaison

In case you encounter an unwanted behavior or a functional error in the Portal, it is recommended that you notify Liaison about it. The easiest way to do so is through the feedback form. A link to the feedback form is displayed on the footer of every page.

Screenshot of feedback form is shown below.

| Send Feedback                                                                           |
|-----------------------------------------------------------------------------------------|
| You can send a development proposal<br>or a bug report as feedback.<br>Feedback message |
|                                                                                         |
|                                                                                         |
| Close Window Send Feedback                                                              |

### **Contacting Liaison Support**

In case you want to contact Liaison Support with questions regarding the Portal, you can call Liaison Technical Support at +358 600 93388 (2,92 EUR/min + network charges).

#### **Corporate Headquarters**

3157 Royal Drive · Suite 200 Alpharetta, Georgia 30022 +1 866.336.7378 t · 770.442.4900 Fax: 770.442.4901 Support: +1 866.830.3600 softwaresupport@liaison.com

#### European Headquarters

Visiokatu 3 33720 Tampere · Finland +358 (0)10. 3060. 900 Fax: +358 (0)10.3060.901 Support: +44 (0)808.234.9848 support.europe@liaison.com

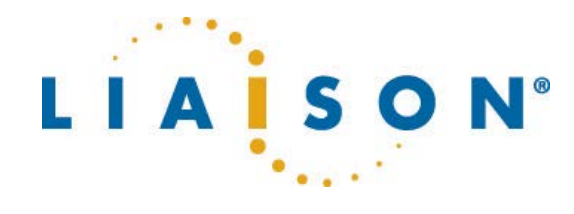